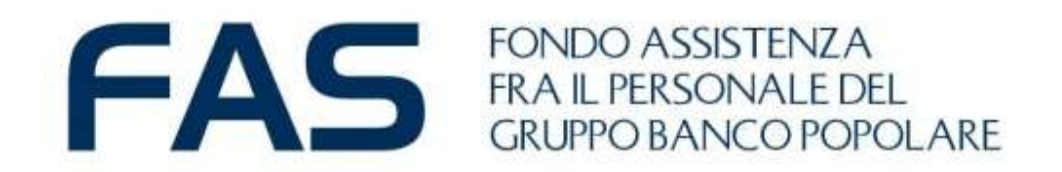

# Google Moduli: mini guida Socio per la compilazione 2.0

marzo 2023

## Google Moduli – Compilazione modulo on line – primo step

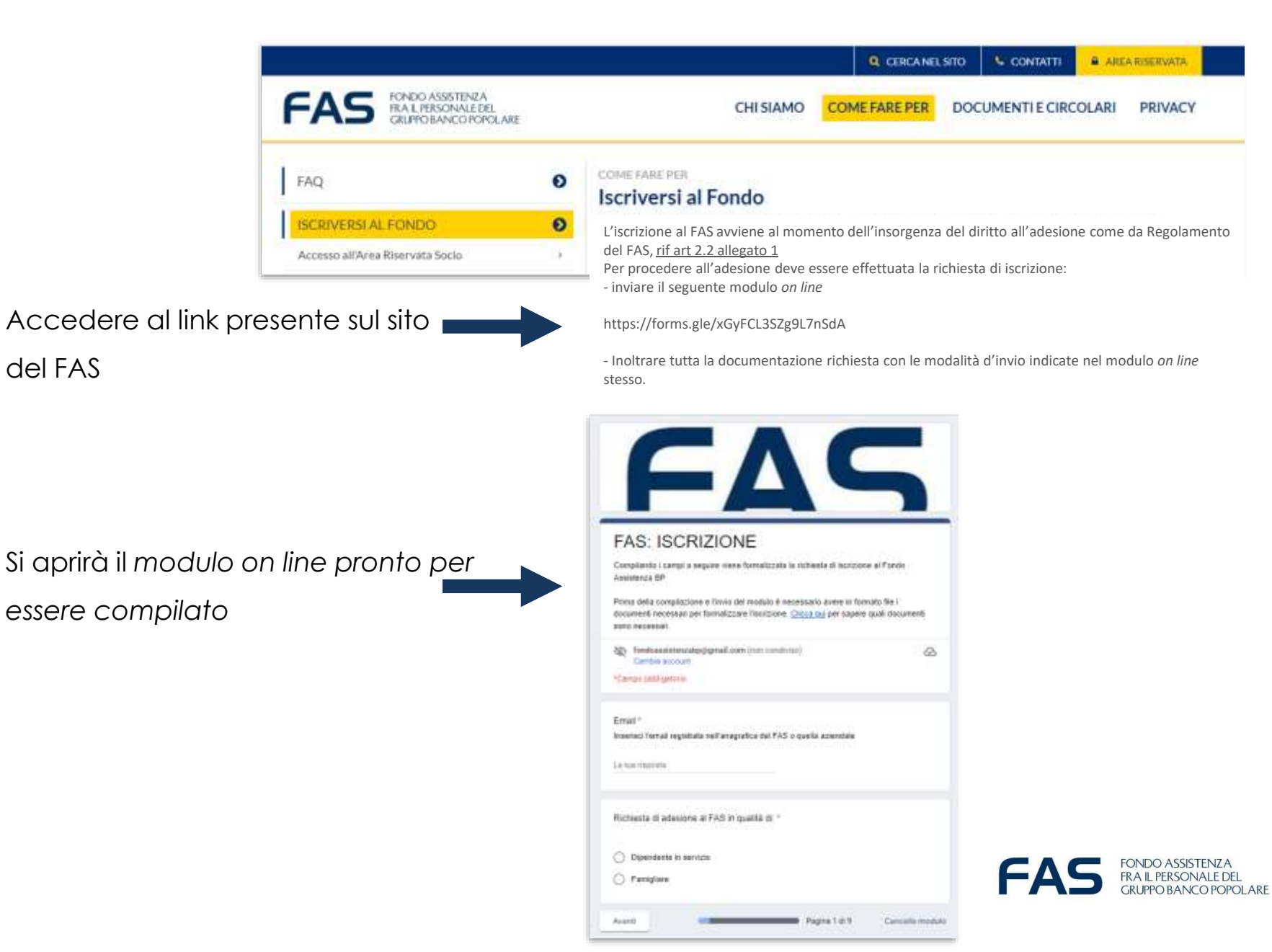

## Google Moduli – Compilazione modulo on line – primo step

Qualora il link non dovesse aprirsi al primo «click» del mouse:

1 - Tasto DX del mouse e seleziona «apri collegamento ipertestuale».

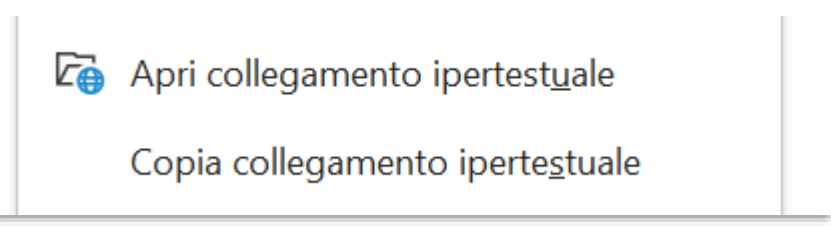

2 - Copiare il link e incollarlo sulla barra degli indirizzi del proprio internet browser

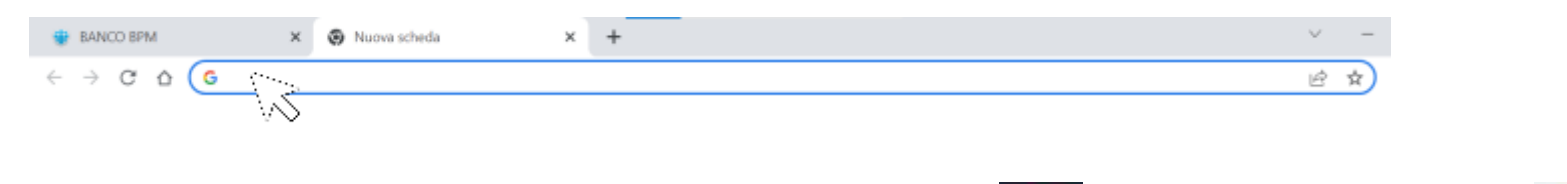

Si consiglia di utilizzare come internet browser Chrome 🧐 o in alternativa EDGE 🛛 🤇

Se ci fossero altre problematiche d'accesso si consiglia di fare un tentativo da altri device (smartphone; tablet, altro pc)

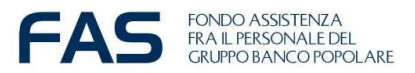

## Google Moduli – compilazione modulo on line – nota bene

Compilare o completare tutte le informazioni richieste nel modulo e poi cliccare sul tasto avanti per accedere alla sezione successiva

E' possibile **cancellare le risposte fornite** durante la compilazione del modulo, oppure **tornare indietro e ricompilare**, utilizzando i tasti:

- Indietro
- Avanti
- -Cancella Modulo

| Indietro | Avanti | Pagina 3 di 4 | Cancella modulo |
|----------|--------|---------------|-----------------|
|          |        |               |                 |

Se si **interrompe la compilazione** e si esce dal modulo, sarà necessario ripartire da capo.

Se verranno **registrate più moduli on line di iscrizione** relative alla stessa persona verrà considerata valida **l'ultima effettuata entro l'ultimo giorno del** 

mese.

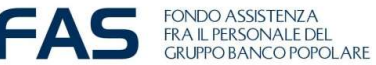

Avanti

## Google Moduli – compilazione modulo on line – ultimo step

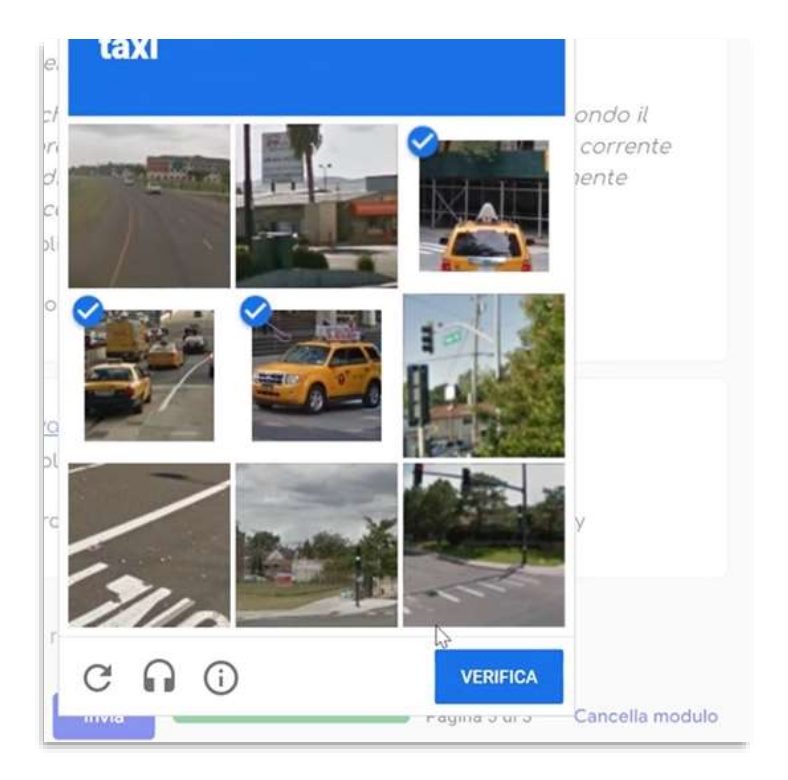

E' possibile che il sistema richieda, dopo aver cliccato sul tasto invio, di fare **una verifica di sicurezza chiamata CHAPTA**, simile a quella in foto.

Superato questo step il sistema darà **conferma che la risposta è stata registrata** e un'**email automatica con le risposte** fornite verrà inviata all'indirizzo indicato

#### FAS FONDO ASSISTENZA FRA IL PERSONALE DEL GRUPPO BANCO POPOLARE

## Messaggio di conferma

Per poter procedere con il perfezionamento dell'iscrizione scarica e invia, compilato in originale, il "Modulo Consenso Privacy FAS" -

https://www.fondoassistenzagruppobp.it/site/privacy/privacy- all'ufficio FAS. La tua risposta è solo stata registrata.

## Google Moduli – compilazione modulo on line – se accade che...

# FONDO ASSISTENZA FRA IL PERSONALE DEL GRUPPO BANCO POPOLARE

## Si è verificato un errore.

Riprova.

Questi contenuti non sono creati né avallati da Google. Segnala abuso - Termini di servizio - Norme sulla privacy.

Google Moduli

Se accade che per qualsivoglia motivo appare il messaggio post invio **«si è** verificato sarà un errore» ricompilare necessario il modulo on line ex-novo. riutilizzando nuovamente il link.

NB Se verranno registrate più moduli on line di iscrizione relative alla stessa persona verrà considerata valida l'ultima effettuata entro la fine del mese.

ONDO ASSISTENZA